# Request for class surveys on manaba

We are conducting a survey on the manaba course. Students are required to log in to the manaba course and submit the questionnaires according to the instructions of the instructor or the manual.

Class surveys for manaba courses can be submitted via PC, smartphone, or tablet.

Questionnaire implementation procedure

Submission, tallying, and viewing/returning of results are all done on the manaba course."Assignments & Questionnaires" on My Page to open the list of questionnaires to be submitted.

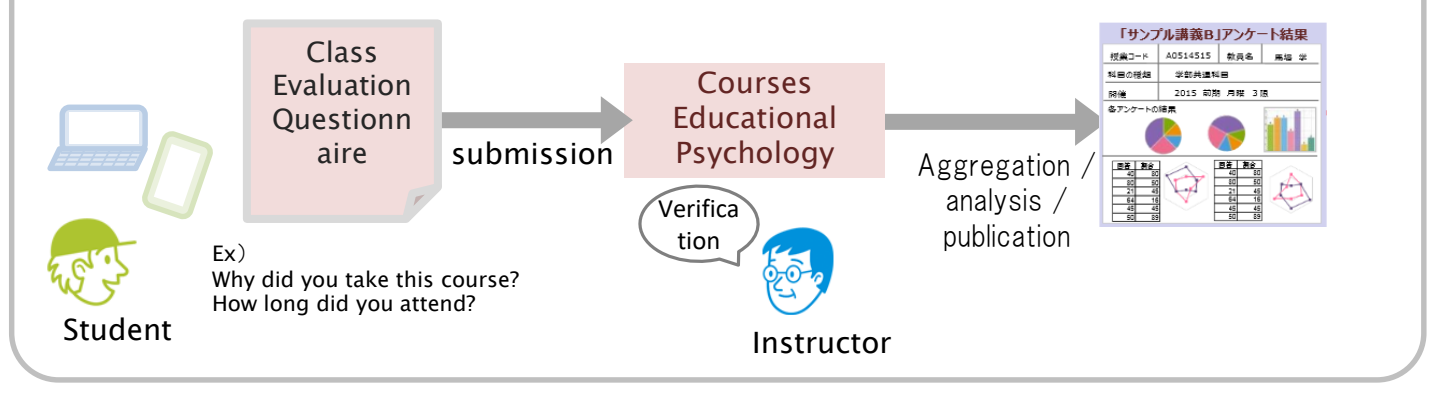

Scheduled implementation period

May 11, 2022 (Wednesday) - June 7, 2022 (Tuesday)

### Subjects to be implemented

Bachelor courses offered only in the spring quarter

### Q&A

 $\cdot$  Is the respondent's information passed on to the faculty?

Your personal information will not be shared with the faculty. You can restassured. However, the results of the survey (which do not include personal information) will be made public.

Defamation of the teacher Please do not write slanderous comments about faculty members (discriminatory comments regarding appearance, gender, nationality, etc.). • I forgot my PC or smart phone or it ran out of charge.

You can submit your work at any time during the above period, but you should complete it during class whenever possible.

Please save your work frequently to avoid connection timeouts.

If you have any questions about the class survey, please contact the office of the Organization for International Mobility in Higher Education, Arinori Mori (1F, East Bldg. 1).

## **Course Evaluation**

#### How to access manaba My Page

This course evaluation asks for the opinions of students taking each course. The purpose of this course evaluation is to improve the quality of each course. Your answers will be used only for that purpose. Please answer each question honestly. The survey will not identify students as individuals, but please do not use offensive words in expressing your opinions.

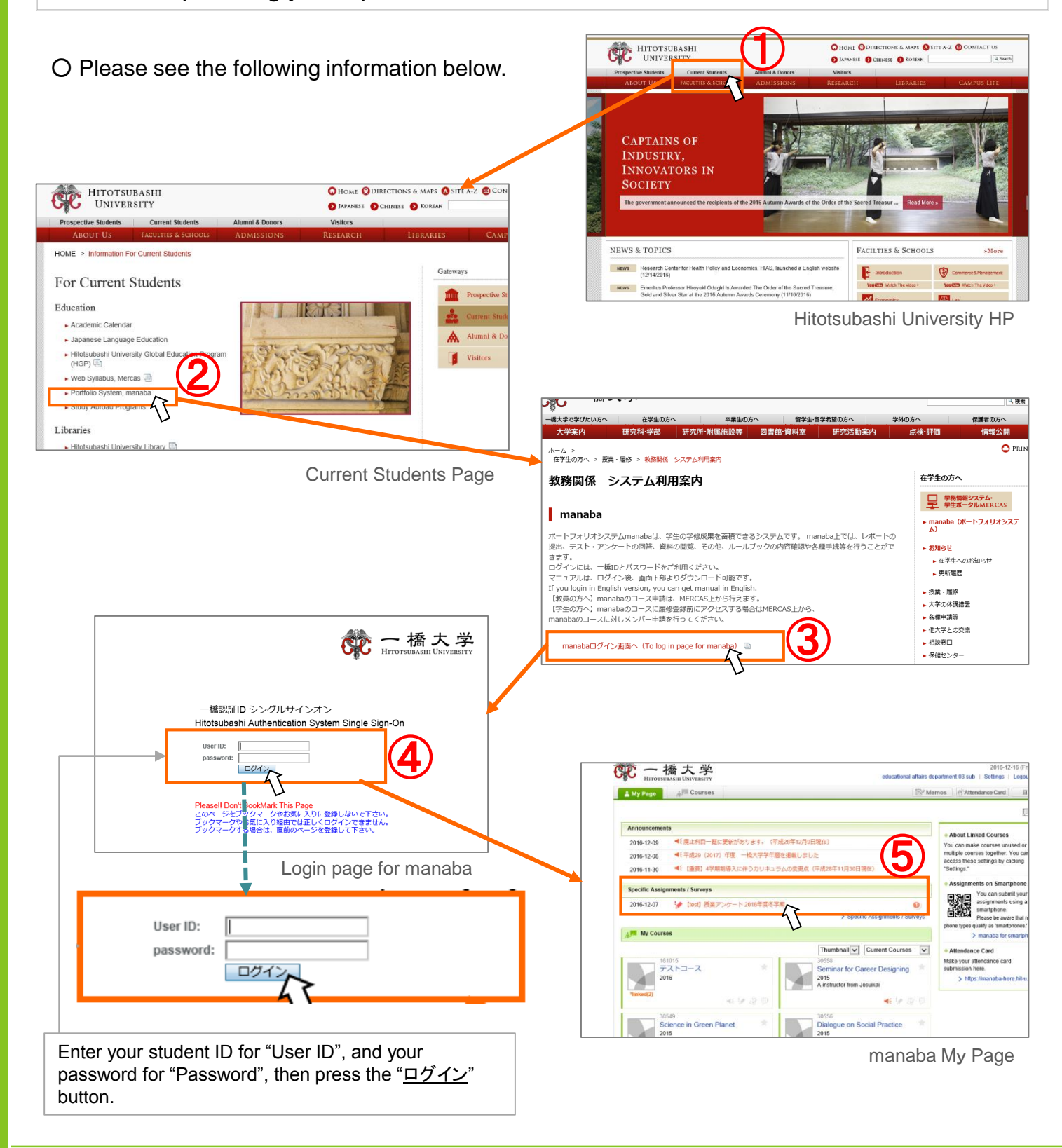

#### How to answer a course evaluation survey

Follow the steps below to answer a course evaluation.

- 1. Select a course evaluation survey you need to answer from the Specific Assignments/Surveys list in My Page.
- 2. Select a course title and the answer form will be displayed.
- 3. Click Start.

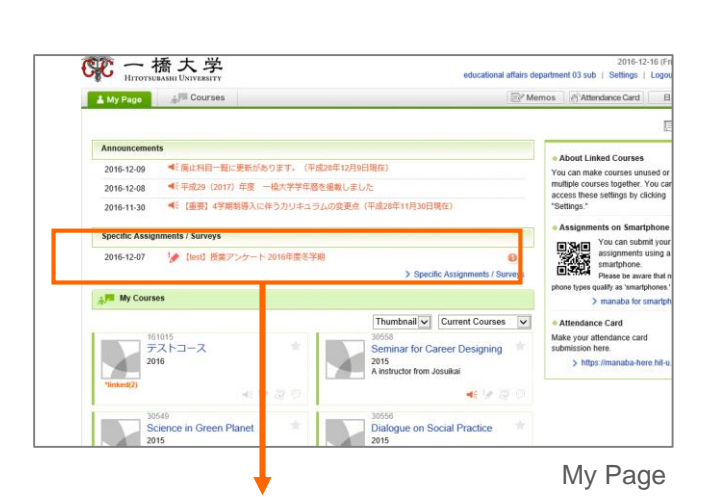

| Specific Assignments / Surveys                                |  |               |                                           |  |
|---------------------------------------------------------------|--|---------------|-------------------------------------------|--|
| Title                                                         |  | Status        | Period                                    |  |
| 授業アンケート(平成28年度後期) / Class<br>Evaluation(2nd semester in 2016) |  | In Progress   | 2016-10-12 00:00:00 - 2016-11-01 00:00:00 |  |
| 🧽 international economics1                                    |  | Not submitted | 2016                                      |  |
| ✤ international politics2                                     |  | Not submitted | 2016                                      |  |
| 🖢 international politics 1                                    |  | Not submitted | 2016                                      |  |
| 🎾 international law3                                          |  | Not submitted | 2016                                      |  |
|                                                               |  |               |                                           |  |

Specific Assignments / Surveys page

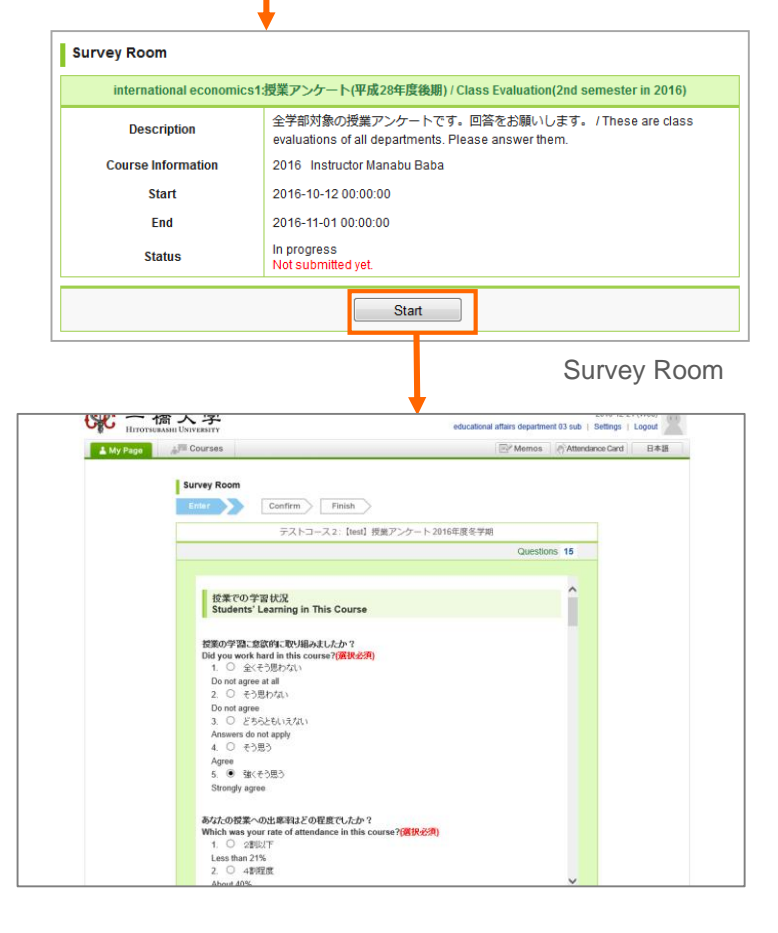

4. Answer questions.

5. Click Confirm after you answer all the questions.

6. Please make sure to click Submit to finalize your submission.

|                                    | _}/I Courses                                                                                                    | E <sup>r</sup> Memos & Attendance Card                                                                                                    | 日本語                                            |
|------------------------------------|----------------------------------------------------------------------------------------------------|----------------------------------------------------------------------------------------------------|------------------------------------------------|
|                                    | Survey Room Enter Confirm Fitish                                                                                                    |                                                                                                    |                                                |
|                                    | デストコース2: [Mar                                                                                                    | オ) 後気アンケート 2016年度冬芋蛸                                                                                                    |                                                |
|                                    |                                                                                                    | Questions 15                                                                                                    |                                                |
|                                    | Los de la general al<br>2. ○ € 25 85 (AL)<br>Do not agree<br>3. € € 25 25 (AL)<br>Annexes de not apply<br>4. ○ € 28 25<br>Agree<br>5. Bit (€ 28 25<br>Strongly agree<br>È de Acide<br>È de Acide<br>È de Acide                                                                                                    | Ŷ                                                                                                    |                                                |
|                                    | CONごけは間高をよりよくするために、使われ、<br>EOAI てください。<br>Plasas write your options to brush up t                                                                                                    | k f - 編編中4個を入け、簡単位的に 東 f もが照けた 窓及を<br>he course.                                                                                                    |                                                |
|                                    | _ Save and o                                                                                                    |                                                                                                    |                                                |
|                                    |                                                                                                    |                                                                                                    |                                                |
| 院 一橋 J                             | 、学<br>unasuv                                                                                                    | 2014<br>educational affairs department 03 sub-1 Sett                                                                                                    | 5-12-21 (Wed)                                  |
| でで一橋フ<br>Herorscassifit<br>My Page | い<br>NYNASIYY<br>Courses                                                                                                    | 200<br>educational afters department 03 tao   Defi<br>@/ Merrins     () Afterdation (                                                                                                    | 5-12-21 (Wed)<br>ngs ( Logost<br>2ard ( 134-18 |
| で 一 橋 北                            | Correst<br>Correst<br>Linter Doc Correst<br>Enter Doc Correst                                                                                                    | 201<br>educatione afters department 33 sub 1 Set<br>Transmont (n) Athenderson<br>(n) Athenderson                                                                                                    | 5-12-21 (We0)                                  |
| デー橋 J<br>Fromsault<br>My Page      | Courses<br>Courses<br>Enter<br>Courses<br>Enter<br>Courses<br>Free<br>Courses<br>Free<br>Courses<br>Free<br>Courses                                                                                                    | 2010<br>educational afters department 33 ptb 1 ptb<br>IP* Mannos (r) Attandament<br>IP* Mannos (r) Attandament<br>IP* Mannos (r) Attandament<br>IP* Mannos (r)                                          | 5-13-21 (Wed)                                  |
| 能力的<br>EncontexateD<br>Augroup     | Courses Unity Room Enter Courses Courses Courses Prosts Courses Course | 2010<br>exception afters department 23 to 0   Set<br>I' Mennie   Material Andrew<br>Scherf Instein<br>Answers 14/19<br>Scherf Instein                                                                   | 8-13-21 (We8)                                  |
|                                    | Courses Universe Courses Universe Courses Courses Prove Prove Cite de Cite de  | 2000<br>educations afters department 30 au 1 get<br>@/ Mennae // Attendence<br>? Submit button<br>Acceserts 14 / 15<br>Acceserts 14 / 15<br>Acceserts 14 / 15<br>Acceserts 14 / 15<br>Acceserts 14 / 15 | 5-15-21 (Wed)                                  |

#### [Caution!]

- ✓ If you want to save and leave the survey temporarily, make sure to click Save and quit so that the connection will not time out.
- [Note]
- ✓ If you have any surveys left submitted, the number of unsubmitted surveys will be displayed in My Page.

#### How to check course evaluation report

Follow the steps below to confirm a course evaluation report.

- 1. Select a course evaluation survey you would like to check from the Specific Assignments/Surveys list in My Page.
- 2. Select a course you would like to check the report.
- Download and check the course evaluation report that is available in the Results & Feedback area. Instructor's feedback may be available, as well.

#### [Caution!]

- Class evaluation results are available only after the manaba administrator "publish" them.
- ✓ Feedback is available only after the instructor write a comment.

| 2015-10-31 《 Information for Summ<br>2015-10-31 《 居修登録の取り消し第<br>Specific Assignments / Surveys                                                                    | ier vacation<br>聞について                                                                     |                                                                                                    |                                                                                                    | Assignments on Smartphone You can submit your assignments using a smartphone. Please be aware that not all phone types quality as 'smartphones'.     Smanaba for smartphone |  |  |
|----------------------------------------------------------------------------------------------------|-------------------------------------------------------------------------------------------|----------------------------------------------------------------------------------------------------|----------------------------------------------------------------------------------------------------|----------------------------------------------------------------------------------------------------|--|--|
| 2016-10-12  グ授業アンケート(平成2                                                                                                    | 28年度後期) / Clas                                                                            | s Evaluation(2nd semester                                                                                                    | r in 2016)<br>pecific Assignments / Surveys                                                           | Attendance Card Make your attendance card submission here.     https://*****.manaba.ji                                                                                      |  |  |
| usample4<br>international economics1<br>2013<br>Manabu Baba<br>≪€ ₩ @ 6                                                                                           |                                                                                           | Thumbn<br>usample2<br>internationa<br>2013<br>Manabu Bab                                                                                                    |                                                                                                    |                                                                                                    |  |  |
|                                                                                                    | •                                                                                         |                                                                                                    |                                                                                                    | My Page                                                                                                    |  |  |
| pecific Assignments / Surveys                                                                                                    | 5                                                                                         |                                                                                                    | 1                                                                                                    |                                                                                                    |  |  |
| Title                                                                                                    |                                                                                           | Status                                                                                                    | Period                                                                                                |                                                                                                    |  |  |
| 投業アンワート(平成20年度後期) / Cla<br>aluation(2nd semester in 2016)                                                                                                    | 55                                                                                        | Closed                                                                                                    | Closed 2016-10-12 00:00:00 - 2016-10-30 00:00:00                                                      |                                                                                                    |  |  |
| international economics1                                                                                                    |                                                                                           | Submitted 🛃 🖉                                                                                                    | 2016                                                                                                  |                                                                                                    |  |  |
| international politics2                                                                                                    |                                                                                           | Submitted 🛃 🖉                                                                                                    | 2016                                                                                                  |                                                                                                    |  |  |
| international politics1                                                                                                    |                                                                                           | Submitted 🛃 🖉 2016                                                                                                    |                                                                                                    |                                                                                                    |  |  |
|                                                                                                    |                                                                                           | Opeoi                                                                                                    | no Assignin                                                                                           | cinto / Ourvey.                                                                                                    |  |  |
|                                                                                                    |                                                                                           |                                                                                                    |                                                                                                    |                                                                                                    |  |  |
| Survey Answers                                                                                                    |                                                                                           |                                                                                                    |                                                                                                    |                                                                                                    |  |  |
| Survey Answers<br>international economics                                                                                                    | 1:授業アンク                                                                                   | rート(平成28年度後                                                                                                    | 期) / Class Evaluation(2                                                                               | nd semester in 2016)                                                                                                    |  |  |
| Survey Answers<br>international economics<br>Description                                                                                                    | 1:授業アンク<br>全学部対<br>evaluatio                                                              | <mark>rート(平成28年度後</mark><br>象の授業アンケート<br>ns of all departmen                                                                                                    | <del>期) / Class Evaluation(2</del><br>です。回答をお願いし<br>its. Please answer then                           | nd semester in 2016)<br>হ ত , / These are class<br>n.                                                                                                    |  |  |
| Survey Answers<br>international economics<br>Description<br>Course Information                                                                                    | 1:授業アンク<br>全学部対<br>evaluatic<br>2016 In                                                   | <mark>rート(平成28年度後</mark><br>象の授業アンケート<br>ins of all departmen<br>structor Manabu Ba                                                                             | <del>期) / Class Evaluation(2</del><br>~です。回答をお願いしき<br>tts. Please answer then<br>iba                  | nd semester in 2016)<br>Eす。/These are class<br>1.                                                                                                    |  |  |
| Survey Answers<br>international economics<br>Description<br>Course Information<br>Start                                                                           | <ul> <li>1:授業アング</li> <li>全学部対<br/>evaluatic</li> <li>2016 In</li> <li>2016-10</li> </ul> | <mark>rート(平成28年度様</mark><br>象の授業アンケート<br>ins of all departmer<br>structor Manabu Ba<br>-12 00:00:00                                                             | 場) / Class Evaluation(2<br>~です。回答をお願いしま<br>Its. Please answer then<br>ba                              | nd semester in 2016)<br>हरू. /These are class<br>n.                                                                                                    |  |  |
| Survey Answers<br>International economics<br>Description<br>Course Information<br>Start<br>End                                                                    | 1:授業アンク<br>全学部対<br>evaluatic<br>2016 In<br>2016-10<br>2016-10                             | <mark>rート(平成28年度後</mark><br>象の授業アンケート<br>ins of all departmer<br>structor Manabu Ba<br>-12 00:00:00                                                             | 哪) / Class Evaluation(2<br>へです。回答をお願いしき<br>Its. Please answer then<br>Iba                             | nd semester in 2016)<br>Eす。/These are class<br>n.                                                                                                    |  |  |
| Survey Answers<br>international economics<br>Description<br>Course Information<br>Start<br>End<br>Status                                                          | 1:授業アング<br>全学部対<br>evaluatic<br>2016 In<br>2016-10<br>2016-10<br>Closed<br>Submitte       | rート(甲成28年度後<br>象の授業アンケート<br>ns of all departmen<br>structor Manabu Ba<br>-12 00:00:00<br>-330 00:00:00<br>ed <b>(2016-10-31 11</b>                              | 場) / Class Evaluation(2<br>っです。回答をお願いしょ<br>its. Please answer then<br>ba<br>:26:47)                   | ind semester in 2016)<br>E∓, /These are class<br>n.                                                                                                    |  |  |
| Survey Answers<br>international economics<br>Description<br>Course Information<br>Start<br>End<br>Status                                                          | 1:授業アンク<br>全学部対<br>evaluatic<br>2016 In<br>2016-10<br>2016-10<br>Closed<br>Submitte       | rート(甲成28年度後<br>象の授業アンケート<br>ns of all departmen<br>structor Manabu Ba<br>-12 00:00 00<br>-30 00:00:00<br>ad (2016-10-31 11<br>Results and Fee                   | 場) / Class Evaluation(2<br>、です。回答をお願いしょ<br>15. Please answer then<br>iba<br>:26-47)<br>dback          | ind semester in 2016)<br>Eउ. / These are class<br>n.                                                                                                    |  |  |
| Survey Answers<br>international economics<br>Description<br>Course Information<br>Start<br>End<br>Status<br>Tesult.pdf - 2016-10-31 12:                           | 1.授業アンク<br>全学部対<br>evaluatic<br>2016 In<br>2016-10<br>2016-10<br>Closed<br>Submitte       | r-ト(平成20年度後<br>象の授業アンケート<br>so fall departmer<br>structor Manabu Ba<br>-12 00:00:00<br>-30 00:00:00<br>ed (2016-10-31 11<br>Results and Fee                     | J編) / Class Evaluation(2<br>です。回答をお願いしし<br>its. Please answer then<br>iba<br>:26:47)<br>dback         | Ind semester in 2016)<br>È Ţ. / These are class<br>n.                                                                                                    |  |  |
| Survey Answers<br>international economics<br>Description<br>Course Information<br>Start<br>End<br>Status<br>important course is a<br>The result of that is, while | 11授業アンク<br>全学部対<br>evaluatic<br>2016 In<br>2016-10<br>2016-10<br>Closed<br>Submitt        | r — ト(甲成28年度後<br>象の授業アンケート<br>ns of all departmen<br>structor Manabu Ba<br>-12 00:00 00<br>-30 00:00:00<br>-30 00:00:00<br>ad (2016-10-31 11<br>Results and Fee | 場) / Class Evaluation(2<br>~です。回答をお願いしょ<br>tb. Please answer then<br>iba<br>:26:47)<br>dback<br>2016- | ind semester in 2016)<br>E∜. / These are class<br>h.                                                                                                    |  |  |

Attendance

欠席数 / The number of absences(<mark>選択必須</mark>)

Survey Answers